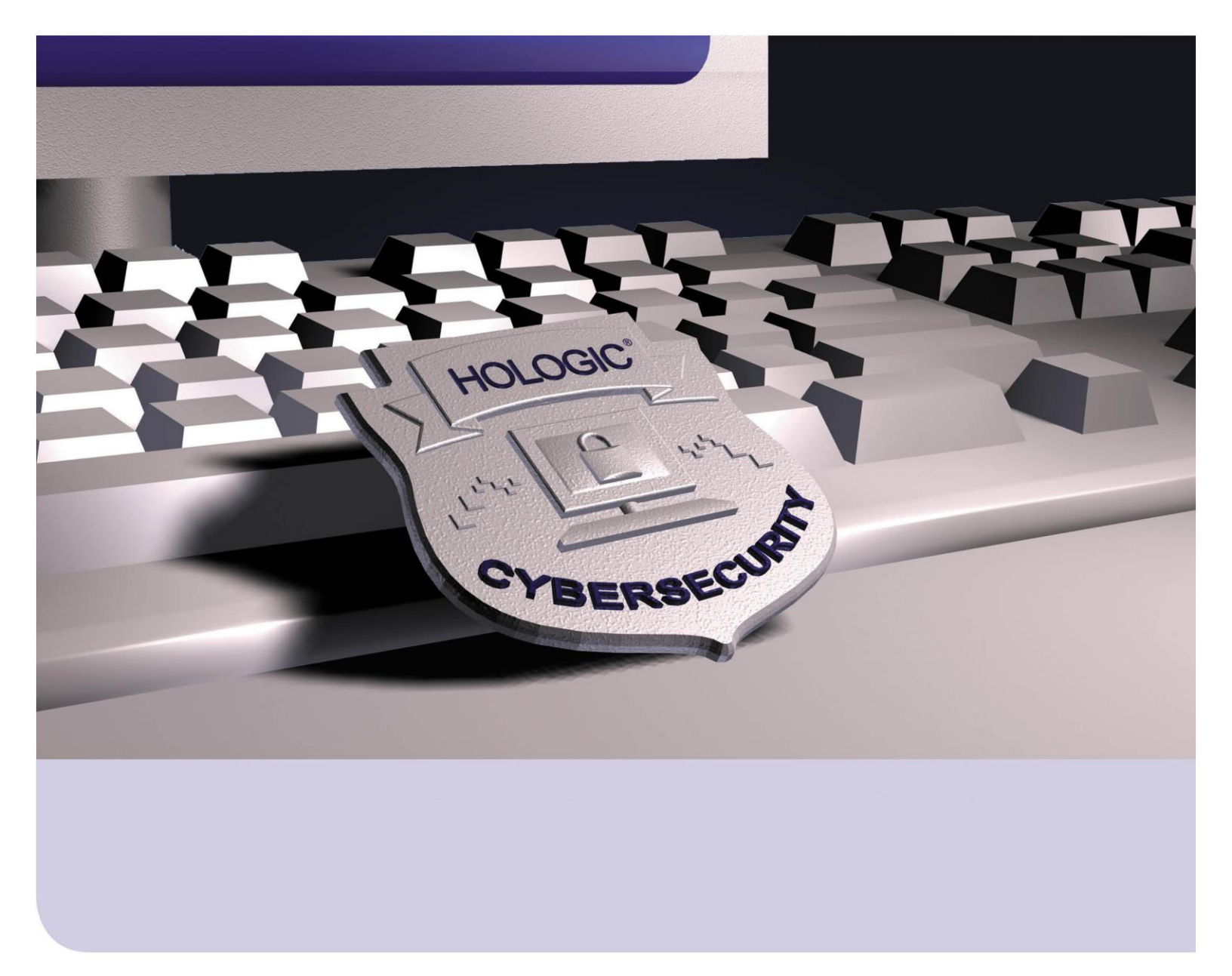

## **Customer WSUS Setup Instructions**

For Breast & Skeletal Health Products RD-04022 Revision 001

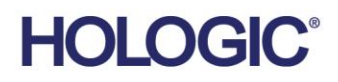

# Table of Contents

| Introduction                                   | 3  |
|------------------------------------------------|----|
| Requirements                                   | 3  |
| Recommendations                                | 3  |
| Configuring Hologic Product Systems            | 4  |
| Temporarily Disable Windows Update Service     | 4  |
| Configure Windows Update Group Policy Settings | 4  |
| Restrict Download Hours for Windows Updates    | 10 |
| Install SSL/TLS Certificate                    | 11 |
| Clear WSUS Client Cache                        |    |
| Configure Windows Update Services              |    |
| Test WSUS Connection                           | 13 |
| Resources                                      | 13 |
|                                                |    |

## Introduction

This document provides instructions for configuring Hologic Breast and Skeletal Health product systems, running Windows 10 or Windows Server 2016/2019, for automatic installation of Windows security updates by utilizing an existing customer Windows Server Update Service (WSUS) Server. Updates approved for installation within the customer WSUS Server should include only Hologic validated patches for the product. A list of validated security patches for Breast and Skeletal Health products are typically published each month and can be found at the following cybersecurity web portal:

#### https://www.hologic.com/support/usa/Breast-Skeletal-Products-Cybersecurity

Navigate to the address provided above and select **Validated Microsoft Monthly Critical Patch Releases**. Locate the Monthly Validated Patches section for the current date, for example, October 2020. Under that section, select the link(s) that match your current Product(s) and Operating System(s).

**Supported Products:** All Windows 10 and Windows Server 2016/2019 Breast and Skeletal Health products, with validated patch lists on the cybersecurity web portal linked above, are supported by this document and can be configured to receive validated patches using an existing WSUS Server managed by the customer.

## Requirements

- Existing WSUS Server hosted and managed by the Customer.
- Support of an IT or System Administrator to perform, or at least assist with, configuring the Hologic product system and the WSUS Server.
- Network firewall exceptions configured to allow WSUS traffic between the WSUS Server and the product system (client).
- WSUS Server connectivity information. If the WSUS Server utilizes SSL/TLS connections (recommended), access to the appropriate certificate for installation on the product system.

## Recommendations

• Create a new computer group on the WSUS Server for each Hologic product (for example, Hologic-Dimensions, Hologic-AffirmProne) and assign Hologic product systems to the appropriate group as they are configured. To facilitate optimal operation of Hologic product systems, only security patches validated by Hologic should be applied to the product systems. Each month, the customer can review validated patches listed on the web portal below for all appropriate products and approve new patches via WSUS Server for the appropriate product groups.

https://www.hologic.com/support/usa/Breast-Skeletal-Products-Cybersecurity/Validated-Patches

- Typically, Hologic only validates security updates. Applying non-validated driver, third-party, or feature updates to Hologic product systems is not recommended.
- Instructions provided in this document configure the Hologic product system to download and install updates during off hours to limit interruption to the product system. To support this configuration, leave the Hologic product system running overnight to allow for maintenance

tasks to occur, for example, Windows Updates and Disk Defrag. Restart the product system each morning before active use.

- If Hologic product systems are on a Domain, you may apply the client-side group policy changes discussed in this document from the Domain controller.
- Hologic encourages the use of TLS/SSL for connectivity between the WSUS Server and the product system (client). To configure TLS/SSL connections to the WSUS Server, follow the instructions in the Configure Windows Update Group Policy Settings and Install SSL/TLS Certificate sections.

## **Configuring Hologic Product Systems**

Instructions provided within this section are applied to the product system (as the WSUS client) receiving/installing Windows security patches.

### **Temporarily Disable Windows Update Service**

Hologic products are typically set by default to disable the Windows Update service, so that nonvalidated patches are not installed directly from Microsoft. These instructions make sure the service is disabled while preparing the system for a custom WSUS Server connection.

- 1. Log into Windows on the product system as a system administrator, for example, HologicService.
- 2. Right-click the Windows Start button and select Computer Management from the menu.
- 3. In the *Computer Management* window, select **Services and Applications** and double-slick **Services**.
- 4. In the list of Services, locate and double-click **Windows Update**.
- 5. In the *Windows Update Properties* window, set the 'Startup type' to **Disabled**, select **Stop**, and then select **OK** to save changes.
- 6. Close all open windows.

## **Configure Windows Update Group Policy Settings**

- 1. Right-click the Windows Start button and select **Search**. Type **Edit** group and select **Edit** group policy in the list of matches.
- 2. In the *Local Group Policy Editor* window, expand each item to navigate to **Computer Configuration > Administrative Templates > Windows Components > Windows Update**.

configured Common Name (CN) in the SSL certificate.

- 3. Configure WSUS Server connectivity settings.
  - a. Double-click the Specify intranet Microsoft update service location setting.
  - b. Select the **Enabled** option.
  - c. In the Options section, configure the intranet update service and intranet statistics server paths by providing IP/Port or Hostname/Port. For example, https://BSHWSUS01:8531. Hologic encourages using SSL (HTTPS). Details required for these connection paths should be provided by IT or the System Administrator.
     NOTE: The hostname provided in the connection string needs to exactly match the

d. Configure an alternate download server path, if applicable.

| Specify intranet N                 | Aicrosoft update s  | ervice location                        | · · ·                                                                                                    | —                           |                 | ×      |  |
|------------------------------------|---------------------|----------------------------------------|----------------------------------------------------------------------------------------------------|-----------------------------|-----------------|--------|--|
| Specify intranet N                 | Microsoft update s  | ervice location                        | Previous Setting Next Setting                                                                                                    |                             |                 |        |  |
| O Not Configured                   | Comment:            |                                        |                                                                                                    |                             |                 |        |  |
| Enabled                            |                     |                                        |                                                                                                    |                             |                 |        |  |
| <ul> <li>Disabled</li> </ul>       |                     |                                        |                                                                                                    |                             |                 | $\sim$ |  |
|                                    | Supported on:       | At least Windows X<br>excluding Window | vice Pack 3,                                                                                                    | ,                           | $\hat{}$        |        |  |
| Options:                           |                     |                                        | Help:                                                                                                    |                             |                 |        |  |
| Set the intranet upda              | te service for dete | ting updates:                          | Specifies an intranet server to host undates f                                                                                                    | from Micro                  | soft            | ~      |  |
| https://MYHOSTNAME:8531            |                     |                                        | Update. You can then use this update service to automatically update computers on your petwork                                                                                                    |                             |                 |        |  |
| Set the intranet statis            | tics server:        |                                        | This set is a later set of the set of the se |                             |                 |        |  |
| https://MYHOSTNA                   | ME:8531             |                                        | function as an internal update service. The Autor                                                                                                    | matic Upda                  | tes             |        |  |
| Set the alternate download server: |                     |                                        | client will search this service for updates that app<br>computers on your network.                                                                                                    | bly to the                  |                 |        |  |
|                                    |                     |                                        | To use this setting, you must set two server                                                                                                    | name value                  | es: the         |        |  |
| (example: http://lntra             | anetUpd01)          |                                        | server from which the Automatic Updates client<br>downloads updates, and the server to which upd                                                                                                    | detects and<br>lated works  | 1<br>tations    |        |  |
| Download files wit                 | th no Url in the me | tadata if                              | upload statistics. You can set both values to be the                                                                                                    | he same ser                 | rver. An        |        |  |
| alternate downloa                  | d server is set.    |                                        | optional server name value can be specified to co<br>Update Agent to download updates from an alte<br>server instead of the intranet update service.                                                                                                    | onfigure Wi<br>rnate down   | indows<br>iload |        |  |
|                                    |                     |                                        | If the status is set to Enabled, the Automatic                                                                                                    | Updates cl                  | lient           |        |  |
|                                    |                     |                                        | connects to the specified intranet Microsoft upd<br>alternate download server), instead of Windows                                                                                                    | ate service<br>Update, to s | (or<br>search   | ~      |  |
|                                    |                     |                                        | ОК                                                                                                    | Cancel                      | Appl            | ly     |  |

- e. Select **OK** to apply policy settings.
- 4. Configure Automatic Updates.
  - a. Double-click the **Configure Automatic Updates** setting.
  - b. Select the **Enabled** option.
  - c. In the Options section set automatic updating to **4 Auto download and schedule the install**. Configure with this option to avoid installing updates during active product system use.

d. Configure the scheduled install day and time to best meet your needs (for example, a day and time when the system will not be actively in use, such as overnight).

| Configure Automatic Update                                            | es                                                                      | - 0                                                                                                    | ×                  |
|-----------------------------------------------------------------------|-------------------------------------------------------------------------|----------------------------------------------------------------------------------------------------|--------------------|
| Configure Automatic Update                                            | es f                                                                    | Previous Setting Next Setting                                                                                                    |                    |
| O Not Configured Comment                                              | t:                                                                      |                                                                                                    |                    |
| Enabled                                                               |                                                                         |                                                                                                    |                    |
| O Disabled                                                            |                                                                         |                                                                                                    | ~                  |
| Supporte                                                              | ed on: Windows XP Professional Servi                                    | ce Pack 1 or At least Windows 2000 Service Pack 3                                                                                                    | $\hat{\mathbf{v}}$ |
| Options:                                                              |                                                                         | Help:                                                                                                    |                    |
| Configure automatic updating:                                         |                                                                         | Specifies whether this computer will receive security updates and other important<br>downloads through the Windows automatic updating service.                                                       | ^                  |
| 4 - Auto download and schedule                                        | e the install v                                                         | Note: This policy does not apply to Windows RT.                                                                                                    |                    |
| selected.                                                             | equired and applicable if 4 is                                          | This setting lets you specify whether automatic updates are enabled on this                                                                                                    |                    |
| Install during automatic main                                         | tenance                                                                 | Group Policy Setting:                                                                                                    |                    |
| Scheduled install day: 0 - Even                                       | ry day 🗸 🗸                                                              | 2 = Notify before downloading and installing any updates.                                                                                                    |                    |
| Scheduled install time: 03:00                                         | ~                                                                       | When Windows finds updates that apply to this computer, users will be                                                                                                    |                    |
| If you have selected "4 – Auto d<br>for your scheduled install day an | download and schedule the install"<br>nd specified a schedule, you also | users can download and install any available updates.                                                                                                    |                    |
| have the option to limit updating<br>occurrence, using the options be | g to a weekly, bi-weekly or monthly<br>elow:                            | 3 = (Default setting) Download the updates automatically and notify when<br>they are ready to be installed                                                                                           |                    |
| Every week                                                            |                                                                         | Windows finds updates that apply to the computer and downloads them in                                                                                                    |                    |
| First week of the month                                               |                                                                         | the background (the user is not notified or interrupted during this process). When<br>the downloads are complete, users will be notified that they are ready to install.                             |                    |
| Second week of the month                                              |                                                                         | After going to Windows Update, users can install them.                                                                                                    |                    |
| Third week of the month                                               |                                                                         | 4 = Automatically download updates and install them on the schedule specified below.                                                                                                    |                    |
| Fourth week of the month                                              |                                                                         | When "Automatic" is selected as the scheduled install time. Windows will                                                                                                    |                    |
| Install updates for other Micro                                       | osoft products                                                          | automatically check, download, and install updates. The device will reboot as per<br>Windows default settings unless configured by group policy. (Applies to Windows<br>10, version 1809 and higher) | ~                  |
|                                                                       |                                                                         | OK Cancel Appl                                                                                                    | ly                 |

- e. Select **OK** to apply policy settings.
- 5. Disable automatic restart after installing updates.
  - a. Double-click the No auto-restart with logged on users for scheduled automatic updates installations setting.

#### b. Select the **Enabled** option.

| No auto-restart w                     | vith logged on use                 | rs for scheduled automatic updates installations                                                                                                    | ×                               |
|---------------------------------------|------------------------------------|----------------------------------------------------------------------------------------------------|---------------------------------|
| No auto-restart w<br>Previous Setting | vith logged on use<br>Next Setting | ers for scheduled automatic updates installations                                                                                                    |                                 |
| O Not Configured                      | Comment:                           | [                                                                                                    | ~                               |
| Enabled                               |                                    |                                                                                                    |                                 |
| ○ Disabled                            |                                    |                                                                                                    | × .                             |
|                                       | Supported on:                      | Windows XP Professional Service Pack 1 or At least Windows 2000 Service Pack<br>3                                                                                                    | $\stackrel{\wedge}{\downarrow}$ |
| Options:                              |                                    | Help:                                                                                                    |                                 |
|                                       |                                    | Specifies that to complete a scheduled installation, Automatic<br>Updates will wait for the computer to be restarted by any user<br>who is logged on, instead of causing the computer to restart<br>automatically.<br>If the status is set to Enabled, Automatic Updates will not<br>restart a computer automatically during a scheduled<br>installation if a user is logged in to the computer. Instead,<br>Automatic Updates will notify the user to restart the computer<br>Be aware that the computer needs to be restarted for the<br>updates to take effect. | ^                               |
|                                       |                                    | If the status is set to Disabled or Not Configured, Automatic<br>Updates will notify the user that the computer will<br>automatically restart in 5 minutes to complete the installation.<br>Note: This policy applies only when Automatic Updates is                                                                                                    |                                 |
|                                       |                                    | the "Configure Automatic Undates" policy is disabled this OK Cancel App                                                                                                    | bly                             |

- c. Select **OK** to apply policy settings.
- 6. Disable inclusion of drivers with Windows Updates. Hologic should make all driver updates to promote optimal functioning of the product system.
  - a. Double-click the **Do not include drivers with Windows Updates** setting.

#### b. Select the **Enabled** option.

| Do not include drivers with Windows Updates |                   |                 |                                                                                                   |                                                                                                    |                                                                                                    | ×                                                                                |        |  |
|---------------------------------------------|-------------------|-----------------|---------------------------------------------------------------------------------------------------|----------------------------------------------------------------------------------------------------|----------------------------------------------------------------------------------------------------|----------------------------------------------------------------------------------|--------|--|
| 📆 Do not include dr                         | ivers with Window | /s Updates      |                                                                                                   | Previous Setting                                                                                                    | Next Setting                                                                                                    |                                                                                  |        |  |
| O Not Configured                            | Comment:          |                 |                                                                                                   |                                                                                                    |                                                                                                    |                                                                                  | ~      |  |
| Enabled                                     |                   |                 |                                                                                                   |                                                                                                    |                                                                                                    |                                                                                  |        |  |
| O Disabled                                  |                   |                 |                                                                                                   |                                                                                                    |                                                                                                    |                                                                                  | $\sim$ |  |
|                                             | Supported on:     | At least Window | t least Windows Server 2016 or Windows 10                                                         |                                                                                                    |                                                                                                    |                                                                                  |        |  |
| Options:                                    |                   |                 | Help:                                                                                             |                                                                                                    |                                                                                                    |                                                                                  |        |  |
|                                             |                   |                 | Enable this<br>updates.<br>If you disal<br>will include<br>Note: For o<br>Windows S<br>have to be | policy to not include<br>ole or do not configur<br>e updates that have a l<br>levices running Windo<br>erver 2016, this policy<br>metry (that is, if the "//<br>ces running Windows<br>erver, version 1709 (or<br>enabled for this policy | drivers with Windo<br>e this policy, Windo<br>Driver classification<br>ows 10, version 160°<br>only takes effect if<br>Allow Telemetry" pr<br>10, version 1703 (o<br>r later), telemetry dr<br>y to take effect. | ws quality<br>ws Update<br>7 or<br>you<br>blicy is not<br>r later) or<br>bes not | ~      |  |
|                                             |                   |                 |                                                                                                   | ОК                                                                                                    | Cancel                                                                                                    | Арр                                                                              | ly     |  |

- c. Select **OK** to apply policy settings.
- 7. Disable immediate installation of updates.
  - a. Double-click the Allow Automatic Updates immediate installation setting.

#### b. Select the **Disabled** option.

| Allow Automatic Updates immediate installation — 🛛 🔿 |                  |                                     |                                                                                                    |                                                                                                    |                                                                                                    | ×                                           |                                       |     |
|------------------------------------------------------|------------------|-------------------------------------|----------------------------------------------------------------------------------------------------|----------------------------------------------------------------------------------------------------|----------------------------------------------------------------------------------------------------|---------------------------------------------|---------------------------------------|-----|
| Allow Automatic                                      | Updates immediat | e installation                      |                                                                                                    | Previous Setting                                                                                                    | Next Setting                                                                                                    |                                             |                                       |     |
| O Not Configured                                     | Comment:         |                                     |                                                                                                    |                                                                                                    |                                                                                                    |                                             |                                       | ~   |
| O Enabled                                            |                  |                                     |                                                                                                    |                                                                                                    |                                                                                                    |                                             |                                       |     |
| Disabled                                             |                  |                                     |                                                                                                    |                                                                                                    |                                                                                                    |                                             |                                       | × . |
|                                                      | Supported on:    | At least Window<br>Service Pack 3 t | t least Windows XP Professional Service Pack 1 or At least Windows 2000<br>ervice Pack 3 through Windows 8.1 or Windows Server 2012 R2 with most<br>urrent service pack |                                                                                                    |                                                                                                    |                                             |                                       |     |
| Options:                                             |                  |                                     | Help:                                                                                                    |                                                                                                    |                                                                                                    |                                             |                                       |     |
|                                                      |                  |                                     | Specifies wi<br>install certa<br>nor restart V<br>If the status<br>immediatel<br>and ready t<br>If the status<br>installed im<br>Note: If the<br>this policy I          | hether Automatic Up<br>in updates that neith<br>Windows.<br>: is set to Enabled, Au<br>y install these update<br>o install.<br>: is set to Disabled, su<br>mediately.<br>"Configure Automat<br>has no effect. | dates should auti<br>er interrupt Wind<br>itomatic Updates<br>es once they are d<br>ich updates will n<br>tic Updates" polic | omati<br>lows s<br>will<br>lownlo<br>oot be | cally<br>ervices<br>oaded<br>isabled, | ∧   |
|                                                      |                  |                                     |                                                                                                    | ОК                                                                                                    | Cance                                                                                                    | I                                           | Арр                                   | ly  |

- c. Select **OK** to apply policy settings.
- 8. Enable client-side targeting. Alternately, add the product system to a custom computer group on the WSUS Server before enabling the Windows Update service.

**NOTE:** Configuring this option will depend on customer preference and WSUS Server configurations. Work with the System Administrator to configure this setting, if appropriate.

- a. Double-click the Enable client-side targeting setting.
- b. Select the **Enabled** option.

c. In the Options section, specify the target group name for this computer.

| Enable client-side           | targeting       |                                    |                                                                                                    |                                                                                                    | -                                                                                                    | _                                                                                                    |                                                                                                    | ×        |
|------------------------------|-----------------|------------------------------------|----------------------------------------------------------------------------------------------------|----------------------------------------------------------------------------------------------------|----------------------------------------------------------------------------------------------------|----------------------------------------------------------------------------------------------------|----------------------------------------------------------------------------------------------------|----------|
| Enable client-side           | targeting       |                                    |                                                                                                    | Previous Setting                                                                                                    | Next Setting                                                                                                    |                                                                                                    |                                                                                                    |          |
| O Not Configured             | Comment:        |                                    |                                                                                                    |                                                                                                    |                                                                                                    |                                                                                                    |                                                                                                    | ~        |
| Enabled                      |                 |                                    |                                                                                                    |                                                                                                    |                                                                                                    |                                                                                                    |                                                                                                    |          |
| <ul> <li>Disabled</li> </ul> |                 |                                    |                                                                                                    |                                                                                                    |                                                                                                    |                                                                                                    |                                                                                                    | $\sim$   |
|                              | Supported on:   | At least Window<br>3, excluding Wi | ws XP Profess<br>ndows RT                                                                                                    | ional Service Pack 1                                                                                                    | or Windows 2000                                                                                                    | Servi                                                                                                    | ce Pack                                                                                              | $\hat{}$ |
| Options:                     |                 |                                    | Help:                                                                                                    |                                                                                                    |                                                                                                    |                                                                                                    |                                                                                                    |          |
| Target group name fo         | r this computer |                                    | Specifies th                                                                                                    | e target group name<br>updates from an intra                                                                                                    | e or names that shanet Microsoft up                                                                                                    | nould<br>date                                                                                              | be used                                                                                              | ^        |
| DimensionsTestGroup          | 0               |                                    | If the status<br>information<br>which uses<br>to this com<br>If the intrar<br>target grou<br>separated b<br>specified.<br>If the status<br>group infor<br>update serv<br>Support clin<br>update serv | s is set to Enabled, the<br>n is sent to the intran<br>it to determine whice<br>puter.<br>Set Microsoft update<br>post his policy can sp<br>by semicolons. Other<br>s is set to Disabled or<br>mation will be sent t<br>rice.<br>policy applies only w<br>rice this computer is<br>ent-side targeting. If<br>rice location" policy | e specified target<br>tet Microsoft upd<br>th updates should<br>service supports<br>ecify multiple gro<br>wise, a single gro<br>Not Configured,<br>to the intranet Mi<br>when the intranet Mi<br>directed to is cor<br>the "Specify intra<br>e dirabled or not | auto are see<br>at a see<br>a b e d<br>multi<br>oup n<br>up m<br>no ta<br>croso<br>Micro<br>figur<br>net N | ip<br>invice<br>leployed<br>ames<br>aust be<br>arget<br>ft<br>osoft<br>ed to<br>dicrosoft<br>invired |          |
|                              |                 |                                    | <u>    .                                </u>                                                                                                    | Oł                                                                                                    | K Cance                                                                                                    | el                                                                                                    | Арр                                                                                                  | ly       |

d. Select **OK** to apply policy settings.

### **Restrict Download Hours for Windows Updates**

To limit negative performance impact to the Hologic product, limit download bandwidth for Windows Updates during hours of active use for the product.

- In the Local Group Policy Editor window, expand each item to navigate to Computer Configuration > Administrative Templates > Network > Background Intelligent Transfer Service (BITS).
- 2. Double-click the **Set up a work schedule to limit the maximum network bandwidth used for BITS background transfers** setting.
- 3. Select the **Enabled** option.
- 4. In the Options section, set 'Work Days' to appropriate values, for example, from Sunday to Saturday.
- 5. Set 'Daily Work Hours' according to active use hours of the product system, for example, from 8 AM to 5 PM.
- 6. Set 'Bandwidth Limits During Work Hours' to limit 0 and unit Kbps (no download) for all options.

#### **Customer WSUS Setup Instructions**

For Breast & Skeletal Health Products

#### 7. Example settings:

|                                                                                                    |                                                                                                    | $\sim$             |
|----------------------------------------------------------------------------------------------------|----------------------------------------------------------------------------------------------------|--------------------|
| Set up a work schedule to limit the maximum betwork bandwidth us                                                                                                    | sed for BITS background transfers Previous Setting Next Setting                                                                                                    |                    |
| O Not Configured Comment:                                                                                                    |                                                                                                    | ~                  |
| Enabled                                                                                                    |                                                                                                    |                    |
| O Disabled                                                                                                    |                                                                                                    | <u> </u>           |
| Supported on: Windows 7 or computers with B                                                                                                    | ITS 3.5 installed.                                                                                                    | $\hat{\mathbf{v}}$ |
| Options:                                                                                                    | Help:                                                                                                    |                    |
| Ignore bandwidth limits if the source and the destination are on the same subnet.         Work Days         From       Sunday         To       Saturday         Daily Work Hours         From       8 AM         To       5 PM         Bandwidth Limits During Work Hours         High Priority Limit:       0 | This policy setting limits the network bandwidth that Background Intelligent Transfer<br>Service (BITS) uses for background transfers during the work and nonwork days and<br>hours. The work schedule is defined using a weekly calendar, which consists of days<br>of the week and hours of the day. All hours and days that are not defined in a work<br>schedule are considered non-work hours.<br>If you enable this policy setting, you can set up a schedule for limiting network<br>bandwidth during both work and nonwork hours. After the work schedule is defined,<br>you can set the bandwidth usage limits for each of the three BITS background priority<br>levels: high, normal, and low.<br>You can specify a limit to use for background jobs during a work schedule. For<br>example, you can limit the network bandwidth of low priority jobs to 128 Kbps from<br>8:00 A.M. to 5:00 P.M. on Monday through Friday, and then set the limit to 512 Kbps<br>for nonwork hours. | ^                  |
| High Priority Unit: Kbps<br>Normal Priority Limit: 0<br>Normal Priority Unit: Kbps<br>Low Priority Limit: 0<br>Low Priority Unit: Kbps<br>Bandwidth Limits During Non-Work Hours                                                                                                    |                                                                                                    |                    |
| High Priority Limit:       0         High Priority Unit:       Unlimited         Normal Priority Limit:       0         Normal Priority Unit:       Unlimited         Low Priority Limit:       0         Low Priority Unit:       Unlimited         Low Priority Unit:       Unlimited                        |                                                                                                    | ~                  |

8. Select **OK** to save configurations.

### Install SSL/TLS Certificate

If the customer WSUS Server is configured to support or require SSL/TLS connections (recommended), the instructions within this section can be used to install the required certificate on the Hologic product system. Otherwise, skip this section.

- 1. Transfer the required certificate file (provided by IT or System Administrator) to the product system.
- 2. Double-click the certificate file. The Certificate window opens.
- 3. Select the **Install Certificate...** button.
- 4. In the Certificate Import Wizard window, select Local Machine and select Next.
- 5. In the Certificate Store dialog box, select **Place all certificates in the following store** and select **Browse**.
- 6. In the Selection dialog box, select Trusted Root Certification Authorities and select OK.
- 7. Select Next.
- 8. In the Completing dialog box, select **Finish**.
- 9. Confirm that the certificate import was successful and select **OK**.

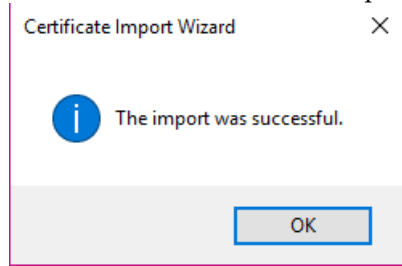

10. Close all open windows.

### **Clear WSUS Client Cache**

When configuring a custom WSUS Server, the product system may discover stale updates prepared for installation. Follow these instructions to limit the updates installed to only those approved through the new custom WSUS Server.

- 1. Open File Explorer and navigate to the C:\Windows\SoftwareDistribution\Download directory.
- 2. Highlight all files and folders in this directory and delete them.

### **Configure Windows Update Services**

Once the product system has been configured to receive security patches from the custom WSUS Server, the Windows Update service needs to be enabled, set to automatically start, and be started.

- 1. Right-click the Windows Start button and select **Computer Management** from the menu.
- 2. In Computer Management, expand "Services and Applications" and select Services.
- 3. In the list of Services, locate and double-click the Windows Update service.
- 4. In the *Properties* window, set the startup type to **Automatic**, select **Apply**, select **Start**, and then select **OK** to save changes.
- 5. Confirm that the **Background Intelligent Transfer Service** is set to either start manually or automatically. Defaults to Manual startup type.
- 6. Confirm that the **Update Orchestrator Service** is set to either start manually or automatically. Defaults to Manual startup type.
- 7. Close all open windows.

### **Test WSUS Connection**

Now that all system configurations have been made, test the ability to connect to the custom WSUS Server and install updates.

**NOTE:** It can take a significant amount of time for the product system (WSUS client) to establish a connection with the WSUS Server that has been configured. Run the wuauclt command, as instructed below to perform an immediate sync before checking for updates.

- 1. Right-click the Windows Start button and select **Shut down or sign out > Restart**.
- 2. Log into Windows on the product system as a system administrator, for example, HologicService.
- 3. Open a command window and run the following command: wuauclt /resetauthorization
- 4. Right-click the Windows Start button and select **Search**. Type **update** and select **Check for updates** in the list of matches.
- 5. In the *Settings* window for Windows Update, select the **Check for updates** button. This may take several minutes to complete.
- 6. Confirm that no error messages are displayed and that available updates, if any, are downloaded and installed.
- 7. In the *Settings* window for Windows Update, the 'Last checked' details should match the current day and time.

## Resources

- Windows Update Group Policy Settings
   <u>https://docs.microsoft.com/en-us/windows-server/administration/windows-server-update-services/deploy/4-configure-group-policy-settings-for-automatic-updates#BKMK\_PolSettings</u>
- WSUS Best Practices
   <u>https://support.microsoft.com/en-us/help/4490414/windows-server-update-services-best-practices</u>
- Guidance for Configuring WSUS
   <u>https://docs.microsoft.com/en-us/windows-server/administration/windows-server-update-services/deploy/2-configure-wsus</u>